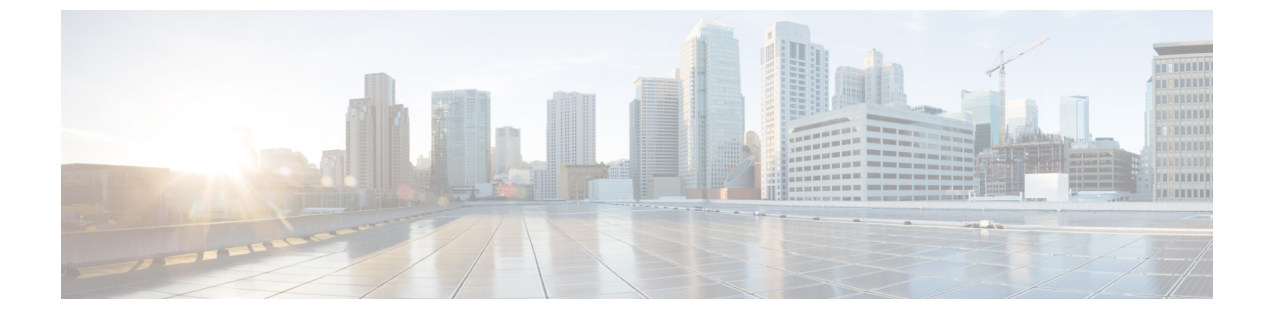

# SISFベースのデバイストラッキングの設定

- SISF ベースのデバイストラッキングに関する情報 (1ページ)
- SISF ベースのデバイストラッキングの設定方法 (5ページ)
- SISF ベースのデバイストラッキングの設定例 (16 ページ)
- SISF ベースのデバイストラッキングの機能履歴 (21ページ)

# SISFベースのデバイストラッキングに関する情報

### SISF ベースのデバイストラッキングの概要

スイッチ統合セキュリティ機能ベース(SISFベース)のデバイストラッキング機能は、一連の ファースト ホップ セキュリティ機能の一部です。

この機能の主な役割は、ネットワーク内のエンドノードの存在、ロケーション、移動を追跡す ることです。SISFは、スイッチが受信したトラフィックをスヌーピングし、デバイスアイデン ティティ (MAC と IP アドレス)を抽出して、バインディングテーブルに保存します。Cisco TrustSec、IEEE 802.1X、LISP、web 認証などの多くの機能は、この情報の正確性に依存して正 常に動作します。

SISF ベースのデバイストラッキングは、IPv4 と IPv6 の両方をサポートします。

SISF ベースのデバイストラッキングが導入されても、レガシーデバイストラッキング CLI (IP デバイストラッキング (IPDT) および IPv6 スヌーピング CLI) は引き続き使用できます。ス イッチをブートアップすると、使用可能なコマンドのセットは既存の設定によって異なり、次 のいずれかのみが使用可能です。

- SISF ベースのデバイストラッキング CLI、または
- ・IPDT および IPv6 スヌーピング CLI

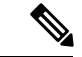

(注) IPDT および IPv6 スヌーピングコマンドは廃止されましたが、引き続き使用できます。SISF ベースのデバイストラッキングにアップグレードすることを推奨します。

IPDT および IPv6 スヌーピング CLI を使用していて、SISF ベースのデバイストラッキングに移 行する場合、詳細については「レガシー IPDT と IPv6 スヌーピングから SISF ベースのデバイ ストラッキングへの移行」を参照してください。

SISF ベースのデバイストラッキングは、手動で(device-tracking コマンドを使用して)、また はプログラムで(デバイストラッキングサービスを他の機能に提供する場合に)有効にでき ます。

### 複数の IA NA および IA PD のサポート

場合によっては、ネットワークデバイスが DHCP サーバから複数の IPv6 アドレスを要求して 受信することがあります。これは、レジデンシャルゲートウェイがアドレスをその LAN クラ イアントに配布することを要求する場合など、デバイスの複数のクライアントにアドレスを提 供するために実行できます。デバイスが DHCPv6パケットを送信すると、パケットにはデバイ スに割り当てられているすべてのアドレスが含まれます。

SISF は DHCPv6 パケットを分析する際に、パケットの IA\_NA(Identity Association-Nontemporary Address)および IA\_PD(Identity Association-Prefix Delegation)コンポーネントを検査し、パケットに含まれる各 IPv6 アドレスを抽出します。SISF は、抽出された各アドレスをバインディングテーブルに追加します。

### SISF ベースのデバイストラッキングを有効にするオプション

デフォルトでは、SISF ベースのデバイストラッキングは無効になっています。

これを有効にするには、デバイストラッキングポリシーを定義し、そのポリシーを特定のター ゲットに適用します。

(注) ターゲットは、インターフェイスまたは VLAN です。

#### SISF ベースのデバイストラッキングの手動による有効化

• <u>オプション</u>1: default デバイス トラッキング ポリシーをターゲットに適用します。

インターフェイス コンフィギュレーション モードまたは VLAN コンフィギュレーション モードで、device-tracking コマンドを入力します。次に、システムは default ポリシーを インターフェイスまたは VLAN に適用します。

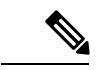

(注) default ポリシーは、デフォルト設定の組み込みポリシーです。
 default ポリシーの属性は変更できません。デバイストラッキングポリシーの属性を設定できるようにするには、カスタムポリシーを作成する必要があります。「オプション2:カスタム設定でカスタムポリシーを作成します」を参照してください。

<u>オプション2</u>:カスタム設定でカスタムポリシーを作成します。

グローバル コンフィギュレーション モードで device-tracking policy コマンドを入力し、続 けてカスタムポリシー名を入力します。システムにより、指定した名前のポリシーが作成 されます。その後、デバイス トラッキング コンフィギュレーション モード

(config-device-tracking)で使用可能な設定を行い、指定したターゲットにポリシーを適用 できます。

#### プログラムによる SISF ベースのデバイストラッキングの有効化

一部の機能はデバイストラッキングに依存し、SISFベースのデバイストラッキングが構築および維持するバインディングエントリの信頼性のあるデータベースを利用します。これらの機能は、デバイストラッキングクライアントとも呼ばれ、プログラムによりデバイストラッキングを有効にします(デバイストラッキングポリシーを作成して適用します)。

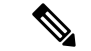

(注) ここでの例外は、IEEE 802.1X、web 認証、Cisco TrustSec、IP ソースガード(IPSG)です。これらもデバイストラッキングに依存しますが、有効にはしません。これらのデバイストラッキング クライアントでは、ip dhcp snooping vlan vlan コマンドを入力して、プログラムにより特定のターゲットでデバイストラッキングを有効にする必要があります。

プログラムによる SISF ベースのデバイストラッキングの有効化については、次の点に注意してください。

デバイストラッキングクライアントでは、デバイストラッキングを有効にする必要があります。

複数のデバイス トラッキング クライアントが存在するため、複数のプログラムポリシー を作成できます。各ポリシーの設定は、ポリシーを作成するデバイス トラッキング クラ イアントによって異なります。

•作成されるポリシーとその設定はシステム定義です。

設定可能なポリシー属性は、デバイストラッキングコンフィギュレーションモード (config-device-tracking)で使用でき、リリースごとに異なります。設定不可能な属性を変 更しようとすると、設定変更は拒否され、エラーメッセージが表示されます。

プログラムによって作成されたポリシーのリリース固有の情報については、マニュアルの必要 なバージョンの「*Cisco IOS XE <release name> <release number>* での *SISF* ベースのデバイスト ラッキングのプログラムによる有効化」を参照してください。

# レガシー IPDT と IPv6 スヌーピングから SISF ベースのデバイストラッキングへの移行

デバイスにあるレガシー設定に基づいて、device-tracking upgrade-cli コマンドは CLI を異なる 方法でアップグレードします。既存の設定を移行する前に、次の設定シナリオ、および対応す る移行結果を検討します。

(注) 古い IPDT と IPv6 スヌーピング CLI を SISF ベースのデバイストラッキング CLI と併用することはできません。

#### **IPDT** 設定のみが存在する

デバイスに IPDT 設定のみがある場合は、device-tracking upgrade-cli コマンドを実行すると、 設定が変換され、新しく作成されてインターフェイスで適用される SISF ポリシーが使用され ます。これにより、この SISF ポリシーを更新できます。

引き続きレガシーコマンドを使用する場合、レガシーモードでの操作に制限されます。この モードでは、レガシーIPDTとIPv6スヌーピングコマンドのみがデバイスで使用可能になりま す。

#### IPv6 スヌーピング設定のみが存在する

既存の IPv6 スヌーピング設定があるデバイスで、古い IPv6 スヌーピングコマンドを以降の設定に使用できます。次のオプションを使用できます。

- (推奨) device-tracking upgrade-cli コマンドを使用して、レガシー設定をすべて、新しい SISF ベースのデバイストラッキングコマンドに変換します。変換後は、新しいデバイス トラッキングコマンドのみがデバイスで動作します。
- レガシー IPv6 スヌーピングコマンドを今後の設定に使用し、device-tracking upgrade-cli コマンドは実行しません。このオプションでは、デバイスで使用可能なのはレガシー IPv6 スヌーピングコマンドのみであり、新しい SISF ベースのデバイストラッキング CLI コマ ンドは使用できません。

#### IPDTとIPv6スヌーピングの両方の設定が存在する

レガシー IPDT 設定と IPv6 スヌーピング設定の両方が存在するデバイスでは、レガシーコマン ドを SISF ベースのデバイストラッキング CLI コマンドに変換できます。ただし、インターフェ イスに適用することができるスヌーピングポリシーは 1 つだけであり、IPv6 スヌーピング ポ リシー パラメータは IPDT 設定よりも優先される、ということに注意してください。

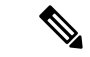

(注) 新しい SISF ベースのコマンドに移行しておらず、レガシー IPv6 スヌーピングや IPDT コマンドを使用し続けている場合、IPv4 デバイストラッキング設定情報が IPv6 スヌーピングコマンドに表示される可能性があります。SISF ベースのデバイストラッキング機能では、IPv4と IPv6の両方の設定を扱うためです。これを回避するには、レガシー設定を SISF ベースのデバイストラッキングコマンドに変換することを推奨します。

### IPDT または IPv6 スヌーピング設定が存在しない

デバイスにレガシー IP デバイストラッキング設定も IPv6 スヌーピング設定もない場合は、今後の設定に使用できるのは新しい SISF ベースのデバイス トラッキング コマンドのみです。レ ガシー IPDT コマンドと IPv6 スヌーピングコマンドは使用できません。

# SISF ベースのデバイストラッキングの設定方法

### SISF ベースのデバイストラッキングの手動による有効化

### ターゲットへのデフォルト デバイス トラッキング ポリシーの適用

デフォルトのデバイス トラッキング ポリシーをインターフェイスまたは VLAN に適用するに は、特権 EXEC モードで次の手順を実行します。

|       | -                                                                                                    |                                                                                                    |
|-------|----------------------------------------------------------------------------------------------------|----------------------------------------------------------------------------------------------------|
|       | コマンドまたはアクション                                                                                                    | 目的                                                                                                    |
| ステップ1 | enable                                                                                                    | 特権 EXEC モードを有効にします。                                                                                                    |
|       | 例:<br>Device> <b>enable</b>                                                                                                    | <ul> <li>パスワードを入力します(要求された場合)。</li> </ul>                                                                                    |
| ステップ2 | <b>configure terminal</b><br>例:<br>Device# <b>configure terminal</b>                                                                                  | グローバル コンフィギュレーション<br>モードを開始します。                                                                                              |
| ステップ3 | インターフェイスまたは VLAN を指定<br>します。<br>• interface interface<br>• vlan configuration vlan_list<br>例:<br>Device (config) # interface<br>gigabitethernet 1/1/4 | interface type number:インターフェイ<br>スを指定し、インターフェイスコンフィ<br>ギュレーション モードを開始します。<br>デバイス トラッキング ポリシーは、指<br>定されたインターフェイスに適用されま<br>す。 |

|       | コマンドまたはアクション                                                                                                    | 目的                                                                                                    |
|-------|----------------------------------------------------------------------------------------------------|----------------------------------------------------------------------------------------------------|
|       | OR<br>Device(config)# <b>vlan configuration 333</b>                                                                 | <b>vlan configuration</b> <i>vlan_list</i> : VLAN を指<br>定し、VLAN機能コンフィギュレーショ<br>ンモードを開始します。デバイスト<br>ラッキングポリシーは、指定された<br>VLAN に適用されます。   |
| ステップ4 | device-tracking<br>例:<br>Device(config-if)# device-tracking<br>OR<br>Device(config-vlan-config)#<br>device-tracking | SISF ベースのデバイストラッキングを<br>有効にし、デフォルトポリシーをイン<br>ターフェイスまたは VLAN に適用しま<br>す。<br>デフォルトポリシーは、デフォルト設定<br>の組み込みポリシーです。デフォルトポ<br>リシーの属性は変更できません。 |
| ステップ5 | end<br>例:<br>Device(config-if)# end<br>OR<br>Device(config-vlan-config)# end                                        | インターフェイスコンフィギュレーショ<br>ンモードを終了し、特権 EXEC モード<br>に戻ります。<br>VLAN機能コンフィギュレーションモー<br>ドを終了し、特権 EXEC モードに戻り<br>ます。                             |
| ステップ6 | show device-tracking policy policy-name<br>例:<br>Device# show device-tracking policy<br>default                     | デバイストラッキング ポリシーの設定<br>と、それが適用されるすべてのターゲッ<br>トを表示します。                                                                                   |

### カスタム設定を使用したカスタム デバイス トラッキング ポリシーの作成

デバイス トラッキング ポリシーを作成して設定するには、特権 EXEC モードで次の手順を実 行します。

|       | コマンドまたはアクション               | 目的                  |
|-------|----------------------------|---------------------|
| ステップ1 | enable                     | 特権 EXEC モードを有効にします。 |
|       | 例:                         | ・パスワードを入力します(要求され   |
|       | Device> <b>enable</b>      | た場合)。               |
|       |                            |                     |
| ステップ2 | configure terminal         | グローバル コンフィギュレーション   |
|       | 例:                         | モードを開始します。          |
|       | Device# configure terminal |                     |

| コマンドまたはアクション目的ステップ3[no] device-tracking policy-name<br>例:<br>Device (config)# device-tracking policy<br>example_policyボリシーを作成し、デバイストラッキン<br>グコンフィギュレーションモードを開<br>かします。ステップ4[data-glean   default  <br>destination-glean   device-role  <br>distribution-switch   exit   limit  <br>no   prefix-glean   protocol  <br>security-level   tracking   trusted-port<br>  vpc]<br>例:<br>Device (config-device-tracking)#<br>destination-glean log-onlyンステムプロンプトに疑問符 (?) を人<br>カすると、このモードで使用できるオブ<br>ションのリストが表示されます。IPv4<br>と IPv6 の両方に対して以下を設定できます。<br>マークバケットからのアドレスの学<br>習を有効にし、データトラフィック<br>の送信元アドレスとともにバイン<br>ディングテーブルを読み込みます。<br>次のいずれかのオブションを入力します。・(任意) data-glean : ネットワーク<br>内の送信元アドレスとともにバイン<br>ディングテーブルを読み込みます。<br>次のいずれかのオブションを入力します。<br>・ recovery: プロトコルを使用し<br>てバインディングテーブルの回<br>復を有効にします。NDPまたは<br>DHCPの入力。・(任意) default : ポリシー属性をデ<br>フォルト値に設定できます。data-glean、<br>destination-glean、protocol,<br>security-level, tracking,<br>trusted-port,・(任意) default : ポリシー属性をデ<br>フォルト値に設定できます。data-glean、<br>destination-glean、idexination-glean、idexination-glean、idexination-glean、idexination-glean、idexination-glean : データ<br>トラフィックの気欠下ドレスを収集して、バインディングテーブルを読 |       |                                                                                                    |                                                                                                    |
|----------------------------------------------------------------------------------------------------|-------|----------------------------------------------------------------------------------------------------|----------------------------------------------------------------------------------------------------|
| ステップ3[no] device-tracking policy-name<br>例:<br>Device(config)# device-tracking policyボリシーを作成し、デバイストラッキン<br>グコンフィギュレーションモードを開<br>始します。ステップ4[data-glean   default  <br>destination-glean   device-role  <br>distribution-switch   exit   limit  <br>no   prefix-glean   protocol  <br>security-level   tracking   trusted-port<br>  vpc]システムプロンプトに疑問得(?) を入<br>カすると、このモードで使用できるオブ<br>ションのリストが表示されます。IPv4<br>と IPv6 の両方に対して以下を設定でき<br>ます。例:<br>Device(config-device-tracking)#<br>destination-glean log-only・(任意) data-glean:キットワーク<br>内の送信元からスヌービングされた<br>データパケットからのアドレスの学<br>習を有効にし、データトラフィック<br>の送信元アドレスとともにパイン<br>ディングテーブルを読み込みます。<br>次のいずれかのオブションを入力します。・log-only:<br>データパケット通知<br>時に syslog メッセージを生成し<br>ます。・log-only:<br>データパケット通知<br>時に syslog メッセージを生成し<br>ます。・log-only:<br>ボータパケット通知<br>に設定します。 NDPまたは<br>DHCPの入力。・(任意) default : ポリシー属性をデ<br>フォルト値に設定でき<br>ます。data-glean、device-role,<br>limit, prefix-glean, protocol,<br>security-level, tracking,<br>trusted-port,・(任意) default : ポリシー属性をデ<br>フォルクの売先アドレスを収集して、パインディングテーブルを読<br>み込みます。次のいずれかのオブ<br>ションを入力します。                                                                                           |       | コマンドまたはアクション                                                                                                    | 目的                                                                                                    |
| <ul> <li>ステップ4 [data-glean   default  <br/>destination-glean   device-role  <br/>distribution-switch   exit   limit  <br/>no   prefix-glean   protocol<br/>  security-level   tracking   trusted-por<br/>  vpc]</li> <li>例:<br/>Device (config-device-tracking) #<br/>destination-glean log-only</li> <li>システムプロンプトに疑問符 (?) を入<br/>力すると、このモードで使用できるオブ<br/>ションのリストが表示されます。IPv4<br/>と IPv6 の両方に対して以下を設定できます。</li> <li>・ (任意) data-glean : ネットワーク<br/>内の送信元からスヌービングされた<br/>データパケットからのアドレスの学<br/>習を有効にし、データトラフィック<br/>の送信元アレスとともにパイン<br/>ディングテーブルを読み込みます。<br/>次のいずれかのオブションを入力し<br/>ます。</li> <li>・ log-only: データパケット通知<br/>時に syslog メッセージを生成し<br/>ます。</li> <li>・ log-only: データパケット通知<br/>時に syslog メッセージを生成し<br/>ます。</li> <li>・ eccovery: プロトコルを使用し<br/>でパインディングテーブルの回<br/>復を有効にします。NDPまたは<br/>DHCPの入力。</li> <li>・ (任意) default : ポリシー属性をデ<br/>フォルト値に設定できます。data-glean,<br/>destination-glean, device-role,<br/>limit, prefix-glean, protocol,<br/>security-level, tracking,<br/>trusted-port,</li> <li>・ (任意) destination-glean : データ<br/>トラフィックの宛先アドレスを収集<br/>して、パインディングテーブルを読<br/>み込みます。次のいずれかのオプ<br/>ションを入力します。</li> </ul>                                         | ステップ3 | <pre>[no] device-tracking policy policy-name 例: Device(config)# device-tracking policy example_policy</pre>                                                                                  | ポリシーを作成し、デバイストラッキン<br>グ コンフィギュレーション モードを開<br>始します。                                                                                                    |
| <ul> <li>例:<br/>Device (config-device-tracking) #<br/>destination-glean log-only</li> <li>・ (任意) data-glean : ネットワーク<br/>内の送信元からスヌーピングされた<br/>データパケットからのアドレスの学<br/>習を有効にし、データトラフィック<br/>の送信元アドレスとともにパイン<br/>ディングテーブルを読み込みます。<br/>次のいずれかのオプションを入力し<br/>ます。</li> <li>・ log-only: データパケット通知<br/>時に syslog メッセージを生成し<br/>ます。</li> <li>・ recovery: プロトコルを使用し<br/>てパインディングテーブルの回<br/>復を有効にします。NDPまたは<br/>DHCPの入力。</li> <li>・ (任意) default : ポリシー属性をデ<br/>フォルト値に設定します。次のポリ<br/>シー属性をデフォルト値に設定でき<br/>ます。data-glean、<br/>destination-glean、device-role、<br/>limit、prefix-glean、protocol、<br/>security-level、tracking、<br/>trusted-port.</li> <li>・ (任意) destination-glean : データ<br/>トラフィックの宛先アドレスを収集<br/>して、パインディングアーブルを読<br/>み込みます。次のいずれかのオプ<br/>ションを入力します。</li> </ul>                                                                                                    | ステップ4 | [data-glean   default  <br>destination-glean   device-role  <br>distribution-switch   exit   limit  <br>no   prefix-glean   protocol  <br>security-level   tracking   trusted-port<br>  vpc] | システムプロンプトに疑問符(?)を入<br>力すると、このモードで使用できるオプ<br>ションのリストが表示されます。IPv4<br>と IPv6 の両方に対して以下を設定でき<br>ます。                                                                                                    |
|                                                                                                    |       | 例:<br>Device (config-device-tracking)#<br>destination-glean log-only                                                                                                    | <ul> <li>・(任意) data-glean:ネットワーク<br/>内の送信元からスヌーピングされた<br/>データパケットからのアドレスの学<br/>習を有効にし、データトラフィック<br/>の送信元アドレスとともにバイン<br/>ディングテーブルを読み込みます。<br/>次のいずれかのオプションを入力し<br/>ます。</li> <li>・log-only:データパケット通知<br/>時に syslog メッセージを生成し<br/>ます。</li> <li>・recovery:プロトコルを使用し<br/>てバインディングテーブルの回<br/>復を有効にします。NDPまたは<br/>DHCPの入力。</li> <li>・(任意) default:ポリシー属性をデ<br/>フォルト値に設定します。次のポリ<br/>シー属性をデフォルト値に設定でき<br/>ます。data-glean、<br/>destination-glean、device-role、<br/>limit、prefix-glean、protocol、<br/>security-level、tracking、<br/>trusted-port。</li> <li>・(任意) destination-glean : データ<br/>トラフィックの宛先アドレスを収集<br/>して、バインディングテーブルを読<br/>み込みます。次のいずれかのオプ<br/>ションを入力します</li> </ul> |

| <br>コマンドまたはアクション | 目的                                                                                                    |
|------------------|----------------------------------------------------------------------------------------------------|
|                  | <ul> <li>log-only:データパケット通知時に syslogメッセージを生成します。</li> <li>recovery:プロトコルを使用してバインディングテーブルの回復を有効にします。DHCPを入力します。</li> </ul>      |
|                  | <ul> <li>(任意) device-role:ポートに接続<br/>されているデバイスのロールを設定<br/>します。ノードまたはスイッチを指<br/>定できます。次のいずれかのオプ<br/>ションを入力します。</li> </ul>       |
|                  | • node : 接続されているデバイス<br>をノードとして設定します。こ<br>れがデフォルトのオプションで<br>す。                                                                 |
|                  | • switch : 接続されているデバイ<br>スをスイッチとして設定しま<br>す。                                                                                   |
|                  | <ul> <li>(任意) distribution-switch:この<br/>オプションは CLI には表示されま<br/>すが、サポートされていません。<br/>行った設定は有効になりません。</li> </ul>                 |
|                  | • exit : デバイストラッキング ポリ<br>シー コンフィギュレーション モー<br>ドを終了します。                                                                        |
|                  | <ul> <li>limit address-count:ポートごとの<br/>アドレスカウント制限を指定しま<br/>す。有効な範囲は1~32000です。</li> </ul>                                      |
|                  | •no:コマンドを無効にするか、デ<br>フォルト値を設定します。                                                                                              |
|                  | <ul> <li>(任意) prefix-glean: IPv6 ルータ<br/>アドバタイズメントまたは<br/>DHCP-PD のどちらかからのプレ<br/>フィックスの学習を有効にします。<br/>次のオプションがあります。</li> </ul> |

| コマンドまたはアクション | 目的                                                                                                    |
|--------------|----------------------------------------------------------------------------------------------------|
|              | • (任意) <b>only</b> : プレフィックス<br>のみを収集し、ホストアドレス<br>は収集しません。                                                                                      |
|              | <ul> <li>(任意) protocol: 収集するプロト<br/>コルを設定します。デフォルトで<br/>は、すべて収集されます。次のいず<br/>れかのオプションを入力します。</li> </ul>                                         |
|              | <ul> <li><b>arp</b> [<b>prefix-list</b> name]: ARP</li> <li>パケットのアドレスを収集します。必要に応じて、照合するプレフィックスリストの名前を入力します。</li> </ul>                          |
|              | <ul> <li>• dhcp4 [prefix-list name]:</li> <li>DHCPv4パケットのアドレスを<br/>収集します。必要に応じて、照<br/>合するプレフィックスリストの<br/>名前を入力します。</li> </ul>                   |
|              | <ul> <li>• dhcp6 [prefix-list name]:</li> <li>DHCPv6パケットのアドレスを<br/>収集します。必要に応じて、照<br/>合するプレフィックスリストの<br/>名前を入力します。</li> </ul>                   |
|              | <ul> <li>• ndp [prefix-list name]: NDP<br/>パケットのアドレスを収集しま<br/>す。必要に応じて、照合するプ<br/>レフィックスリストの名前を入<br/>力します。</li> </ul>                            |
|              | ・udp [prefix-list name]:この<br>オプションは CLI には表示さ<br>れますが、サポートされていま<br>せん。行った設定は有効になり<br>ません。                                                      |
|              | <ul> <li>・(任意) security-level:この機能に<br/>よって適用されるセキュリティのレ<br/>ベルを指定します。次のいずれかの<br/>オプションを入力します。</li> <li>・glean:アドレスをパッシブに<br/>収集します。</li> </ul> |

| <br>コマンドまたはアクション | 目的                                                                                                    |
|------------------|----------------------------------------------------------------------------------------------------|
|                  | <ul> <li>・guard:不正なメッセージを検査してドロップします。これはデフォルトです。</li> <li>・inspect:メッセージを収集して検証します。</li> </ul>                                                                                                    |
|                  | ・(任意) <b>tracking</b> :トラッキングオ<br>プションを指定します。次のいずれ<br>かのオプションを入力します。                                                                                                    |
|                  | • disable [stale-lifetime<br>[ <i>1-86400-seconds</i>   infinite] ]<br>: デバイストラッキングをオフ<br>にします。                                                                                                    |
|                  | 必要に応じて、エントリを削除<br>するまで非アクティブにする期<br>間を入力することも、永続的に<br>非アクティブにすることもでき<br>ます。                                                                                                    |
|                  | ・enable [reachable-lifetime<br>[ <i>1-86400-seconds</i>   infinite] ]<br>: デバイストラッキングをオン<br>にします。                                                                                                    |
|                  | 必要に応じて、エントリを到達<br>可能にする期間を入力すること<br>も、永続的に到達可能にするこ<br>ともできます。                                                                                                    |
|                  | <ul> <li>(任意) trusted-port:信頼できる<br/>ポートを設定します。該当するター<br/>ゲットに対するガードがディセーブ<br/>ルになります。信頼できるポートを<br/>経由して学習されたバインディング<br/>は、他のどのポートを経由して学習<br/>されたバインディングよりも優先さ<br/>れます。テーブル内にエントリを作<br/>成しているときに衝突が発生した場<br/>合、信頼できるポートが優先されま<br/>す。</li> </ul> |
|                  | ・(任意) <b>vpc</b> :このオプションは<br>CLIには表示されますが、サポート                                                                                                    |

|       | コマンドまたはアクション                                                                                           | 目的                                                    |
|-------|----------------------------------------------------------------------------------------------------|-------------------------------------------------------|
|       |                                                                                                    | されていません。行った設定は有効<br>になりません。                           |
| ステップ5 | end<br>例:<br>Device(config-device-tracking)# end                                                       | デバイストラッキングコンフィギュレー<br>ションモードを終了し、特権 EXECモー<br>ドに戻ります。 |
| ステップ6 | show device-tracking policy policy-name<br>例:<br>Device# show device-tracking policy<br>example_policy | デバイス トラッキング ポリシー設定を<br>表示します。                         |

### 次のタスク

ポリシーをインターフェイスまたは VLAN に適用します。

### デバイス トラッキング ポリシーのインターフェイスへの適用

デバイス トラッキング ポリシーをインターフェイスにアタッチするには、特権 EXEC モード で次の手順を実行します。

|       | コマンドまたはアクション                                                               | 目的                                   |
|-------|----------------------------------------------------------------------------|--------------------------------------|
| ステップ1 | enable                                                                     | 特権 EXEC モードを有効にします。                  |
|       | 例:                                                                         | ・パスワードを入力します(要求され                    |
|       | Device> enable                                                             | た場合)。                                |
| ステップ2 | configure terminal                                                         | グローバル コンフィギュレーション                    |
|       | 例:                                                                         | モードを開始します。                           |
|       | Device# configure terminal                                                 |                                      |
| ステップ3 | interface interface                                                        | インターフェイスを指定し、インター                    |
|       | 例:                                                                         | フェイス コンフィギュレーションモー                   |
|       | Device(config-if)# interface<br>gigabitethernet 1/1/4                      | ドを開始します。                             |
| ステップ4 | device-tracking attach-policy policy name                                  | インターフェイスにデバイス トラッキ                   |
|       | 例:                                                                         | ング ポリシーを適用します。デバイス                   |
|       | <pre>Device(config-if)# device-tracking attach-policy example_policy</pre> | トフッキングは、EtherChannel でもサ<br>ポートされます。 |
|       | •                                                                          |                                      |

|       | コマンドまたはアクション                                                                                                    | 目的                                                                                                    |
|-------|----------------------------------------------------------------------------------------------------|----------------------------------------------------------------------------------------------------|
|       |                                                                                                    | <ul> <li>(注) SISFベースのデバイストラッ<br/>キングポリシーは、カスタム<br/>ポリシーである場合にのみ無<br/>効にできます。プログラムに<br/>よって作成されたポリシー<br/>は、対応するデバイストラッ<br/>キングクライアント機能の設<br/>定が削除された場合にのみ削<br/>除できます。</li> </ul> |
| ステップ5 | end<br>例:<br>Device(config-if)# end                                                                                                    | インターフェイスコンフィギュレーショ<br>ン モードを終了し、特権 EXEC モード<br>に戻ります。                                                                                                    |
| ステップ6 | <pre>show device-tracking policies [interface interface] 例: Device# show device-tracking policies interface gigabitethernet 1/1/4</pre> | 指定されたインターフェイスの種類と番<br>号に一致するポリシーを表示します。                                                                                                    |

### デバイス トラッキング ポリシーの VLAN への適用

複数のインターフェイスでデバイス トラッキング ポリシーを VLAN にアタッチするには、特権 EXEC モードで次の手順を実行します。

|       | コマンドまたはアクション                                                                 | 目的                                                                                 |
|-------|------------------------------------------------------------------------------|------------------------------------------------------------------------------------|
| ステップ1 | enable                                                                       | 特権 EXEC モードを有効にします。                                                                |
|       | 例:<br>Device> <b>enable</b>                                                  | <ul> <li>パスワードを入力します(要求された場合)。</li> </ul>                                          |
| ステップ2 | configure terminal<br>例:<br>Device# configure terminal                       | グローバル コンフィギュレーション<br>モードを開始します。                                                    |
| ステップ3 | vlan configuration vlan_list<br>例:<br>Device(config)# vlan configuration 333 | デバイス トラッキング ポリシーを適用<br>する VLAN を指定し、その VLAN イン<br>ターフェイスのコンフィギュレーション<br>モードを開始します。 |

|       | コマンドまたはアクション                                                                                                    | 目的                                                                                                    |
|-------|----------------------------------------------------------------------------------------------------|----------------------------------------------------------------------------------------------------|
| ステップ4 | device-tracking attach-policy<br>policy_name<br>例:                                                                                 | すべてのスイッチインターフェイスで、<br>デバイス トラッキング ポリシーを指定<br>された VLAN にアタッチします。                                                                                                    |
|       | <pre>Device(config-vlan-config)# device-tracking attach-policy example_policy</pre>                                                | <ul> <li>(注) SISFベースのデバイストラッ<br/>キングポリシーは、カスタム<br/>ポリシーである場合にのみ無<br/>効にできます。プログラムに<br/>よって作成されたポリシー<br/>は、対応するデバイストラッ<br/>キングクライアント機能の設<br/>定が削除された場合にのみ削<br/>除できます。</li> </ul> |
| ステップ5 | do show device-tracking policies vlan<br>vlan-ID<br>例:<br>Device(config-vlan-config)# do show<br>device-tracking policies vlan 333 | VLAN インターフェイス コンフィギュ<br>レーション モードを終了しないで、ポ<br>リシーが指定された VLAN に割り当て<br>られていることを確認します。                                                                                            |
| ステップ6 | end<br>例:<br>Device(config-vlan-config)# end                                                                                       | VLAN機能コンフィギュレーションモー<br>ドを終了し、特権 EXEC モードに戻り<br>ます。                                                                                                    |

## Cisco IOS XE Fuji 16.9.x 以降のリリースでの SISF ベースのデバイスト ラッキングのプログラムによる有効化

表 1: Cisco IOS XE Fuji 16.9.x 以降のリリースでの SISF ベースのデバイストラッキングのプログラムによる有効化

| SISF ベースのデ | Cisco IOS XE Fuji 16.9.x 以降のリリースでは、次の機能について              | SISFベー     |  |
|------------|----------------------------------------------------------|------------|--|
| バイストラッキン   | スのデバイストラッキングをプログラムで有効にできます。                              |            |  |
| グを有効にできる   | • IFFE 802 1X web 認証 Cisco TrustSec IPSG 機能 · in dbc     | n snooning |  |
| デバイス トラッ   | vlan vlan コマンドを入力します。                                    |            |  |
| キング クライア   |                                                          |            |  |
| ント機能       | • Cisco Locator/ID Separation Protocol (LISP) $_{\circ}$ |            |  |
|            | • EVPN on VLAN                                           |            |  |
|            | (注) プログラムによって作成されたポリシーが複数ある場合<br>順位が最も高いポリシーが有効になります。    | ・は、優先      |  |
|            |                                                          |            |  |

| ポリシー名         | • IEEE 802.1X、web 認証、Cisco TrustSec、および IPSG 機能は、ポリ<br>シー DT-PROGRAMMATIC を使用します。                                                                                                    |  |
|---------------|----------------------------------------------------------------------------------------------------|--|
|               | •LISP 機能は、LISP-DT-GUARD-VLAN または LISP-DT-GLEAN-VLAN を作成<br>します。                                                                                                    |  |
|               | • EVPN on VLAN 機能は evpn-sisf-policy を作成します                                                                                                    |  |
|               | 設定のリストは、各プログラムポリシーによって異なります。詳細については、例を参照してください。                                                                                                    |  |
| ユーザ オプショ<br>ン | <ul> <li>・ポリシーの優先順位がサポートされます。優先順位は、ポリシーの作成方法によって決まります。手動で作成されたポリシーが最も優先されます。これにより、プログラムで生成されたポリシーとは異なるポリシー設定を適用できます。</li> </ul>                                                                                                    |  |
|               | • 複数のポリシーを同じ VLAN に適用できます。                                                                                                    |  |
|               | <ul> <li>優先順位が異なる複数のポリシーが同じ VLAN に適用されている場合、優先順位が最も高いポリシーの設定が有効になります。ここでの<br/>例外は limit address-count for IPv4 per mac と limit address-count for<br/>IPv6 per mac の設定です。優先順位が最も低いポリシーの設定が有効<br/>になります。</li> </ul>                            |  |
|               | <ul> <li>デバイストラッキングクライアント機能の設定が削除されない限り、<br/>ポリシーは削除できません。</li> </ul>                                                                                                    |  |
|               | •ポリシー属性は変更できません。                                                                                                    |  |
|               | <ul> <li>MAC ごとのアドレスカウント制限は変更できません。これは limit<br/>address-count for IPv4 per mac および limit address-count for IPv6 per<br/>mac コマンドに該当します。</li> </ul>                                                                                          |  |
|               | <ul> <li>VLANのポリシー設定を変更するには、カスタマイズされたデバイス<br/>トラッキングポリシーを作成し、VLANに適用します。</li> </ul>                                                                                                    |  |
|               | <ul> <li>デバイストラッキングポリシーが VLAN のインターフェイスに適用<br/>されると、インターフェイスのポリシー設定が VLAN のポリシー設定<br/>よりも優先されます。ここでの例外は、limit address-count for IPv4<br/>per mac と limit address-count for IPv6 per mac の値で、インターフェ<br/>イスと VLAN の両方のポリシーから集約されます。</li> </ul> |  |

# トランクポートからのバインディングエントリの作成を停止するため のマルチスイッチネットワークの設定

マルチスイッチネットワークでは、SISFベースのデバイストラッキングにより、機能を実行しているスイッチ間でバインディングテーブルエントリを分散できます。バインディングエン

トリは、ホストがアクセスポートに表示されるスイッチでのみ作成されます。トランクポート 経由で表示されるホストのエントリは作成されません。これは、**trusted-port**および**device-role switch**オプションを使用してポリシーを設定し、トランクポートに適用することで実現されま す。

### C)

**重要** ポリシーで、**trusted-port** および **device-role switch** オプションの両方を設定する必要がありま す。

さらに、SISF ベースのデバイストラッキングが有効になっているデバイス側のポートに、この ようなポリシーを適用することを推奨します。

次の手順を実行します。

|               | コマンドまたはアクション                                                                                                 | 目的                                                                                                    |
|---------------|----------------------------------------------------------------------------------------------------|----------------------------------------------------------------------------------------------------|
| ステップ1         | enable                                                                                                    | 特権 EXEC モードを有効にします。                                                                                                    |
|               | 例:<br>Device> <b>enable</b>                                                                                  | <ul> <li>パスワードを入力します(要求された場合)。</li> </ul>                                                                                                    |
| ステップ <b>2</b> | configure terminal<br>例:<br>Device# configure terminal                                                       | グローバル コンフィギュレーション<br>モードを開始します。                                                                                                    |
| ステップ3         | device-tracking policy policy-name<br>例:<br>Device(config)# device-tracking policy<br>example_trusted_policy | 指定されたポリシーのデバイストラッキ<br>ング ポリシー コンフィギュレーション<br>モードを開始します。                                                                                                    |
| ステップ4         | device-role switch<br>例:<br>Device(config-device-tracking)#<br>device-role switch                            | ポートに接続されているデバイスのロー<br>ルを指定します。デフォルトは node で<br>す。ポートのバインディングエントリの<br>作成を停止する device-role switch オプ<br>ションを入力します。                                                                        |
| ステップ5         | trusted-port<br>例:<br>Device(config-device-tracking)#<br>trusted-port                                        | 信頼できるポートを設定します。該当す<br>るターゲットに対するガードがディセー<br>ブルになります。信頼できるポートを経<br>由して学習されたバインディングは、他<br>のどのポートを経由して学習されたバイ<br>ンディングよりも優先されます。テーブ<br>ル内にエントリを作成しているときに衝<br>突が発生した場合、信頼できるポートが<br>優先されます。 |

|       | コマンドまたはアクション                                                                                                    | 目的                                                                         |  |
|-------|----------------------------------------------------------------------------------------------------|----------------------------------------------------------------------------|--|
| ステップ6 | exit<br>例:<br>Device(config-device-tracking)# exit                                                                            | デバイストラッキング ポリシー コン<br>フィギュレーションモードを終了して、<br>グローバル コンフィギュレーション<br>モードに戻ります。 |  |
| ステップ1 | interface interface<br>例:<br>Device(config)# interface<br>gigabitethernet 1/0/25                                              | インターフェイスを指定し、インター<br>フェイス コンフィギュレーション モー<br>ドを開始します。                       |  |
| ステップ8 | device-tracking attach-policy policy-name<br>例:<br>Device(config-if)# device-tracking<br>attach-policy example_trusted_policy | デバイス トラッキング ポリシーをイン<br>ターフェイスまたはそのインターフェイ<br>ス上で指定された VLAN にアタッチし<br>ます。   |  |
| ステップ9 | end<br>例:<br>Device(config-if)# end                                                                                           | インターフェイスコンフィギュレーショ<br>ン モードを終了し、特権 EXEC モード<br>に戻ります。                      |  |

# SISF ベースのデバイストラッキングの設定例

次の例は、デバイストラッキングの設定例と、特定の状況で推奨される、または関連するその 他の設定を示しています。

### 例: Cisco IOS XE Everest 16.9.x 以降のリリースでの SISF ベースのデバ イストラッキングのプログラムによる有効化

この出力例は、プログラムによって作成されたポリシーのさまざまな設定を示しています。

### デバイス トラッキング クライアント: VLAN での LISP

LISP を設定したら、特権 EXEC モードで show device-tracking policy コマンドを入力して、作成された LISP-DT-GUARD-VLAN ポリシーと対応する設定を表示します。

```
Device> enable
Device# show device-tracking policy LISP-DT-GUARD-VLAN
Policy LISP-DT-GUARD-VLAN configuration:
```

```
security-level guard (*)
device-role node
gleaning from Neighbor Discovery
gleaning from DHCP
gleaning from ARP
gleaning from DHCP4
NOT gleaning from protocol unkn
limit address-count for IPv4 per mac 4 (*)
```

| limit add   | lress-cou                                                      | nt for IPv6 per mac 1 | 2 (*)           |              |
|-------------|----------------------------------------------------------------|-----------------------|-----------------|--------------|
| tracking    | enable                                                         |                       |                 |              |
| Policy LISF | Policy LISP-DT-GUARD-VLAN is applied on the following targets: |                       |                 |              |
| Target      | Туре                                                           | Policy                | Feature         | Target range |
| vlan 10     | VLAN                                                           | LISP-DT-GUARD-VLAN    | Device-tracking | vlan all     |
| note:       |                                                                |                       |                 |              |
| Binding e   | entry Dow                                                      | n timer: 10 minutes ( | *)              |              |
| Binding e   | entry Sta                                                      | le timer: 30 minute:  | s (*)           |              |

### デバイス トラッキング クライアント: VLAN での LISP

LISP を設定したら、特権 EXEC モードで show device-tracking policy コマンドを入力して、作成された LISP-DT-GLEAN-VLAN ポリシーと対応する設定を表示します。

#### Device# show device-tracking policy LISP-DT-GLEAN-VLAN

```
Policy LISP-DT-GLEAN-VLAN configuration:
 security-level glean (*)
 device-role node
 gleaning from Neighbor Discovery
 gleaning from DHCP
 gleaning from ARP
 gleaning from DHCP4
 NOT gleaning from protocol unkn
 limit address-count for IPv4 per mac 4 (*)
 limit address-count for IPv6 per mac 12 (*)
  tracking enable
Policy LISP-DT-GUARD-VLAN is applied on the following targets:
Target Type Policy
                                        Feature
                                                          Target range
vlan 10
        VLAN LISP-DT-GLEAN-VLAN
                                        Device-tracking vlan all
 note:
 Binding entry Down timer: 10 minutes (*)
 Binding entry Stale timer: 30 minutes (*)
```

### デバイス トラッキング クライアント: VLAN での EVPN

EVPN を設定した後、特権 EXEC モードで show device-tracking policy コマンドを入力して、 作成された evpn-sisf-policy ポリシーとポリシーに応じて行った設定を表示します。

```
Device# show device-tracking policy evpn-sisf-policy
Policy evpn-sisf-policy configuration:
  security-level glean (*)
 device-role node
 gleaning from Neighbor Discovery
 gleaning from DHCP
  gleaning from ARP
  gleaning from DHCP4
 NOT gleaning from protocol unkn
 tracking enable
Policy evpn-sisf-policy is applied on the following targets:
                  Policy
Target
           Туре
                                            Feature
                                                               Target range
                                                             vlan all
vlan 10
           VLAN
                   evpn-sisf-policy
                                            Device-tracking
  note:
  Binding entry Down timer: 24 hours (*)
  Binding entry Stale timer: 24 hours (*)
```

### デバイス トラッキング クライアント:IEEE 802.1X、web 認証、Cisco TrustSec、IPSG

グローバルコンフィギュレーションモードでipdhcpsnoopingvlan vlanコマンドを設定して、 IEEE 802.1X、web 認証、Cisco TrustSec、IPSG 機能のデバイストラッキングを有効にします。 特権 EXEC モードで show device-tracking policy コマンドを入力し、作成された DT-PROGRMMATIC ポリシーとポリシーに応じて行った設定を表示します。

Device> enable Device# configure terminal Device(config)# ip dhcp snooping vlan 10 Device(config)# end Device# show device-tracking policy DT-PROGRAMMATIC

Policy DT-PROGRAMMATIC configuration: security-level glean (\*) device-role node gleaning from Neighbor Discovery gleaning from DHCP gleaning from ARP gleaning from DHCP4 NOT gleaning from protocol unkn limit address-count for IPv4 per mac 1 (\*) tracking enable Policy DT-PROGRAMMATIC is applied on the following targets: Target Type Policy Feature Target range vlan 10 VLAN DT-PROGRAMMATIC Device-tracking vlan all

note: Binding entry Down timer: 24 hours (\*) Binding entry Stale timer: 24 hours (\*)

### ターゲットに複数のポリシーが適用されている場合のアクティブポリシーの識別

この例では、複数のポリシーが同じ VLAN に適用されている場合にアクティブポリシーを指 定する方法を示します。

この例では、2 つのポリシーが VLAN 10 に適用されており、LISP-DT-GUARD-VLAN がアク ティブポリシーです。

Device# show device-tracking policies

| Target  | Type | Policy             | Feature         | Target range |
|---------|------|--------------------|-----------------|--------------|
| vlan 10 | VLAN | DT-PROGRAMMATIC    | Device-tracking | g vlan all   |
| vlan 10 | VLAN | LISP-DT-GUARD-VLAN | Device-tracking | g vlan all   |

Device# show device-tracking capture-policy vlan 10

HW Target vlan 10 HW policy signature 0001DF9F policies#:2 rules 14 sig 0001DF9F SW policy DT-PROGRAMMATIC feature Device-tracking -

SW policy LISP-DT-GUARD-VLAN feature Device-tracking - Active

### 例:ターゲットでの IPv6 デバイストラッキングの無効化

デフォルトでは、SISF ベースのデバイストラッキングは IPv4 と IPv6 の両方をサポートしま す。次の設定例は、必要な場合に IPv6 デバイストラッキングを無効にする方法を示していま す。

ターゲットがカスタムポリシーに適用されている場合のIPv6 デバイストラッキングの無効化:

Device(config) # device-tracking policy example-policy Device(config-device-tracking) # no protocol ndp Device(config-device-tracking) # no protocol dhcp6 Device(config-device-tracking) # end

ターゲットがプログラムによるポリシーに適用されている場合のIPv6デバイストラッキングの 無効化:

Cisco IOS XE Everest 16.6.x では、プログラムによるポリシーを変更することで、IPv6 デバイ ストラッキングを無効にできます。

Device(config)# device-tracking policy DT-PROGRAMMATIC Device(config-device-tracking)# no protocol ndp Device(config-device-tracking)# no protocol dhcp6 Device(config-device-tracking)# end

### 例: VLAN 上の SVI に対する IPv6 の有効化(重複アドレスの問題を軽 減するため)

ネットワークでIPv6が有効になっており、VLAN上でスイッチ仮想インターフェイス(SVI) が設定されている場合は、SVI設定に次の内容を追加することを推奨します。これにより、SVI はリンクローカルアドレスを自動的に取得できます。このアドレスはSISF プローブの送信元 IP アドレスとして使用されるため、重複 IP アドレスの問題を防止できます。

```
Device> enable
Device# configure terminal
Device(config)# interface vlan 10
Device(config-if)# ipv6 enable
Device(config-if)# end
```

### 例:IPv4 重複アドレスの問題の緩和

次に、Microsoft Windows を実行しているクライアントによって発生した重複 IP アドレス 0.0.0.0 エラーメッセージの問題に対応する例を示します。

device-tracking tracking auto-source コマンドをグローバル コンフィギュレーション モードで 設定します。このコマンドは、デバイストラッキング テーブル内のエントリを維持するため に、スイッチがクライアントをプローブするよう送信するアドレス解決パケット (ARP)要求 で使用される送信元 IP および MAC アドレスを決定します。その目的は、送信元 IP アドレス として 0.0.0.0 を使用しないようにすることです。

(注)

スイッチ仮想インターフェイス(SVI)が設定されていない場合に、device-tracking tracking auto-source コマンドを設定します。SVIが VLAN で IPv4 アドレスを使用して設定されている場合は、設定する必要はありません。

| コマンド                                                                      | アクション<br>(デバイストラッキング ARP<br>プローブの送信元 IP および<br>MAC アドレスを選択するた<br>め)                                                                                                    | 注記                                                                                                    |
|---------------------------------------------------------------------------|----------------------------------------------------------------------------------------------------|----------------------------------------------------------------------------------------------------|
| device-tracking tracking<br>auto-source                                   | <ul> <li>存在する場合、VLAN SVI<br/>に送信元を設定します。</li> <li>同じサブネットからデバ<br/>イストラッキングテーブ<br/>ルで IP および MAC バイ<br/>ンディングを検索しま<br/>す。</li> <li>0.0.0.0 を使用します</li> </ul>                                                                                                    | MACフラッピングを回避する<br>ために、すべてのトランク<br>ポートでデバイストラッキン<br>グを無効にすることを推奨し<br>ます。                                                                    |
| device-tracking tracking<br>auto-source override                          | <ul> <li>存在する場合、VLAN SVI<br/>に送信元を設定します。</li> <li>0.0.0.0 を使用します。</li> </ul>                                                                                                    | SVI がない場合は推奨しませ<br>ん。                                                                                                    |
| ip device tracking probe<br>auto-source fallback 0.0.0.X<br>255.255.255.0 | <ul> <li>存在する場合、VLANSVI<br/>に送信元を設定します。</li> <li>同じサブネットからデバ<br/>イストラッキングテーブ<br/>ルで IP および MAC バイ<br/>ンディングを検索しま<br/>す。</li> <li>提供されたホストビット<br/>とマスクを使用して、ク<br/>ライアント IP から送信元<br/>IP を計算します。送信元<br/>MACは、クライアント側<br/>のスイッチポートの MAC<br/>アドレスから取得されま<br/>す*。</li> </ul> | MACフラッピングを回避する<br>ために、すべてのトランク<br>ポートでデバイストラッキン<br>グを無効にすることを推奨し<br>ます。<br>計算された IPv4 アドレスは、<br>クライアントまたはネット<br>ワークデバイスに割り当てる<br>ことはできません。 |

| コマンド                                                                               | アクション<br>(デバイストラッキング ARP<br>プローブの送信元 IP および<br>MAC アドレスを選択するた<br>め)                                                                                                    | 注記 |
|------------------------------------------------------------------------------------|----------------------------------------------------------------------------------------------------|----|
| device-tracking tracking<br>auto-source fallback 0.0.0.X<br>255.255.255.0 override | <ul> <li>存在する場合、VLAN SVI<br/>に送信元を設定します。</li> <li>提供されたホストビット<br/>とマスクを使用して、ク<br/>ライアント IP から送信元</li> <li>IPを計算します*。送信元</li> <li>MACは、クライアント側<br/>のスイッチポートのMAC<br/>アドレスから取得されま<br/>す*。</li> </ul> |    |

\* クライアント IP アドレスによっては、IPv4 アドレスを送信元 IP 用に予約する必要があります。

予約済み送信元 IPv4 アドレス = (host-ip and mask) | client-ip

- クライアント IP = 192.0.2.25
- •送信元 IP = (192.0.2.25 and 255.255.255.0) | (0.0.0.1) = 192.0.2.1

IPアドレス192.0.2.1をクライアントまたはネットワークデバイスに割り当てないでください。

### 例:短いデバイストラッキングバインディング到達可能時間の回避

以前のリリースから移行する場合、次の設定が存在している可能性があります。

device-tracking binding reachable-time 10

コマンドのnoバージョンを入力して、これを削除します。

Device> enable
Device# configure terminal
Device(config)# no device-tracking binding reachable-time 10
Device(config)# end

# SISF ベースのデバイストラッキングの機能履歴

次の表に、このモジュールで説明する機能のリリースおよび関連情報を示します。

これらの機能は、特に明記されていない限り、導入されたリリース以降のすべてのリリースで使用できます。

| リリース                        | 機能                      | 機能情報                                                                                                    |
|-----------------------------|-------------------------|----------------------------------------------------------------------------------------------------|
| Cisco IOS XE Everest 16.6.1 | SISF ベースのデバイ<br>ストラッキング | ネットワーク内のエンドノードの存在、ロ<br>ケーション、移動を追跡します。この機能<br>は、スイッチが受信したトラフィックをス<br>ヌーピングし、デバイスアイデンティティ<br>(MAC と IP アドレス)を抽出して、バイ<br>ンディングテーブルに保存します。その他<br>の機能 (デバイストラッキングクライアン<br>ト)が適切に動作するには、この情報が正<br>確である必要があります。<br>IPv4 および IPv6 のどちらもサポートされて |
|                             |                         | います。                                                                                                    |
| Cisco IOS XE Fuji 16.9.1    | ポリシーの優先順位               | ポリシーの優先順位のサポートが導入され<br>ました。優先順位は、ポリシーの作成方法<br>によって決まります。手動で作成されたポ<br>リシーが最も優先されます。これにより、<br>プログラムで生成されたポリシーとは異な<br>るポリシー設定を適用できます。                                                                                                    |
|                             |                         | デバイストラッキングクライアント機能が<br>追加されました。プログラムで作成される<br>ポリシーは、デバイストラッキングクライ<br>アントごとに異なります。                                                                                                    |

Cisco Feature Navigator を使用すると、プラットフォームおよびソフトウェアイメージのサポート情報を検索できます。Cisco Feature Navigator にアクセスするには、https://cfnng.cisco.comに進みます。